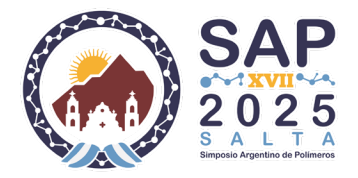

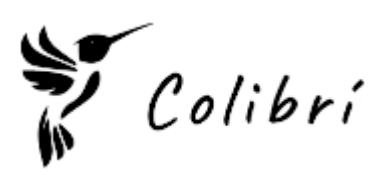

## Registro como Nuevo Usuario

Antes de enviar un resumen o tesis, es necesario registrarse como nuevo usuario.

- 1. Ingrese al sitio: <u>https://aps.ing.unsa.edu.ar/evento/colibri/</u>
- 2. Haga clic en la opción "Nuevo usuario".

| LOGIN                |         |
|----------------------|---------|
| E-mail               |         |
| Contraseña           |         |
|                      | 0       |
| Numerovala           |         |
| Recuperar contraseña |         |
| Recuperar contraseña |         |
|                      | ✓ Login |

3. Complete todos los campos requeridos. Preste atención a los requisitos para la contraseña.

| u    | ISUARIOS                                                                                                    | 11/03/2025                                                                                                    |
|------|----------------------------------------------------------------------------------------------------|----------------------------------------------------------------------------------------------------|
|      | Fotografía                                                                                                    | A<br>Haga clic para cargar o arrastrar un<br>archivo y soltarlo aquí                                             |
|      | Contraseña *                                                                                                    | Ø                                                                                                    |
|      | Confirmar la contraseña *                                                                                                    |                                                                                                    |
| [    | La contraseña debe contener:<br>• Mínimo una letra mayúscula<br>• Mínimo un número<br>• La contraseña y la confirmació<br>deben ser las mismas. | <ul> <li>Mínimo una letra minúscula</li> <li>Mínimo un carácter especial</li> <li>Mínimo 5 caracteres</li> </ul> |
|      | Nombre *                                                                                                    |                                                                                                    |
|      | E-mail *                                                                                                    |                                                                                                    |
|      | Teléfono                                                                                                    |                                                                                                    |
| * Ca | mpos obligatorios + Ag                                                                                                    | gregar - Volver                                                                                                  |

- 4. Haga clic en el botón "Agregar".
- **Importante**: No se enviará una confirmación del registro.

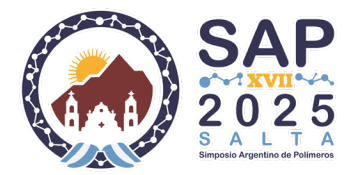

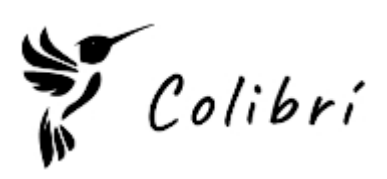

## Instrucciones para el Envío de Resúmenes

Acceda al sistema utilizando sus credenciales de usuario y contraseña.

## Paso 1: Carga de Autores

Es obligatorio registrar todos los autores del trabajo antes de enviar un resumen.

- 1. Ingrese a la opción "Autores".
- 2. Haga clic en "+ Nuevo Autor".

| ← → C ⋒             | aps.in     | g.unsa.edu.ar/e | evento/colib  | ri/menu_e | vento/               |             |                      |              |              |          |          | ଙ୍କ ଦ୍ |
|---------------------|------------|-----------------|---------------|-----------|----------------------|-------------|----------------------|--------------|--------------|----------|----------|--------|
| 🔠 🛛 🔇 Ticket :: OAV | 🕄 SistAula | s 🐔 Moodle      | 🕄 ADC         | 🕄 INFO    | 🧿 BO-Monsta FTP      | 📕 ACREDITA  | 🤸 Horarios de Clases | 🦘 Prestamo   | 🐣 Res CDI    | Res DING | 🕲 ChatGF | т      |
| Colibri             | #          | VII Simposio Ar | rgentino de l | Polímeros | 2025                 |             |                      |              |              |          |          |        |
| 💄 Autores           |            | L Autores       | ×             |           |                      |             |                      |              |              |          |          |        |
| Resumenes           |            |                 |               |           | DATOS DEL AUTOR      | R           |                      |              |              |          |          |        |
| fa Tesis            |            |                 |               |           |                      |             |                      |              |              |          |          |        |
| 🍄 Seguridad         | >          |                 |               |           |                      |             | + Agreg              | ar 🖉 Cancela |              |          |          | ~      |
|                     |            |                 |               |           | Apellido *           |             |                      | Nombre *     |              |          |          |        |
|                     |            |                 |               |           | Control              |             |                      | nosona -     |              |          |          |        |
|                     |            |                 |               |           | pcarinio@ing.        | unsa.edu.ar |                      | 33715896     | de Identidad |          |          |        |
|                     |            |                 |               |           | Institución *        |             |                      | Pais *       |              |          |          |        |
|                     |            |                 |               |           | UNSa                 |             |                      | Argentin     | a            |          | ~        |        |
|                     |            |                 |               |           | * Campos obligatorio | DS          |                      |              |              |          |          |        |
|                     |            |                 |               |           |                      |             |                      |              |              |          |          |        |

- 3. Complete los datos solicitados.
- 4. Presione el botón "Agregar".
- 5. Repita los pasos 1 al 4 para agregar todos los autores del trabajo.

## Paso 2: Carga del Resumen

- 1. Ingrese a la opción "Resúmenes".
- 2. Haga clic en "+ Nuevo".

| Colibri #     | XVII Simposio Argentino de Polímeros 2025 |
|---------------|-------------------------------------------|
| Autores       | Resumenes ×                               |
| Resumenes     | RESUMENES REGISTRADOS                     |
| l Tesis       | + Nuevo 2                                 |
| 💠 Seguridad > |                                           |
|               | No hay registros para mostrar             |
|               |                                           |

- 3. Complete los datos requeridos.
- En la pestaña "Archivo", suba su presentación en el formato solicitado (límite de 50 MB).

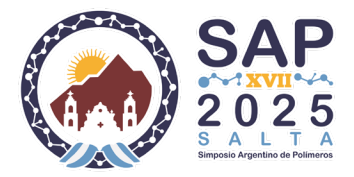

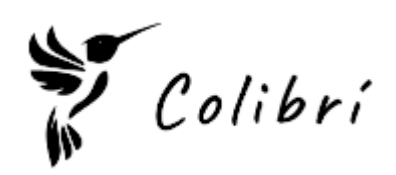

5. Haga clic en el botón **"Agregar"** para guardar la información y habilitar la pestaña **"Autores"**.

| Colibri #     | XVII Simposio Argentino de Pol | ímeros 2025                                                                                                    |
|---------------|--------------------------------|----------------------------------------------------------------------------------------------------|
| Autores       | Resumenes ×                    | DATOS DEL BESIMEN                                                                                                    |
| Resumenes     |                                |                                                                                                    |
| 宿 Tesis       |                                | + Agregar S Cancelar 2                                                                                                    |
| ✿ Seguridad > |                                | <ul> <li>► IMPORTANTE</li> <li>Si esta registrando un nuevo resumen, haga clic en el botón "Agregar" para habilitar las pestañas Autores. Solo podrá incluir como autores del resumen a los que previamente haya agregado desde la opción 'Autores' del menú principal.</li> <li>General Archivo Autores</li> <li>Título *</li> <li>Título *</li> <li>Título *</li> <li>Elja el tema •</li> <li>Organización *</li> <li>Universidad, facultad, insituto, Empresa, Organismo, et</li> <li>* Campos obligatorios</li> </ul> |

Paso 3: Vinculación de Autores al Resumen

- 1. Haga clic en la pestaña "Autores".
- 2. Presione el botón "Nuevo".

| XVII Simposio Argentino de Polímeros 2025 |                                                                                                    |  |  |  |
|-------------------------------------------|----------------------------------------------------------------------------------------------------|--|--|--|
| 🖹 Resumenes 🗙                             |                                                                                                    |  |  |  |
|                                           | DATOS DEL RESUMEN                                                                                                    |  |  |  |
|                                           | Guardar ■ Borrar Ø ← Volver                                                                                                    |  |  |  |
|                                           | - IMPORTANTE                                                                                                    |  |  |  |
|                                           | Si esta registrando un nuevo resumen, haga clic en el botón "Agregar" para habilitar las pestañas Autores. Sólo podrá<br>incluir como autores del resumen a los que previamente haya agregado desde la opción "Autores" del menú principal. |  |  |  |
| -                                         | General Archivo Autores                                                                                                    |  |  |  |
|                                           | + Nuevo                                                                                                    |  |  |  |
|                                           | Orden     Elija Autor       Cariño, Rosana       X       Elija Autor                                                                                                    |  |  |  |
|                                           | No hay registros para mostrar                                                                                                    |  |  |  |
| *                                         | * Campos obligatorios                                                                                                    |  |  |  |

- 3. Asigne el orden y seleccione el autor correspondiente.
- 4. Haga clic en el ícono **v** para guardar. Y finalmente clic en el botón **Guardar**